# SOA DocuSign Job Aid

Begin by clicking on the WellCare SOA DocuSign link. If you already have a paper SOA or completed the SOA via the AVL line you can skip this section and go straight to the CCP or PDP DocuSign link.

Important: The beneficiary MUST have an email AND a device that can access the internet to sign the form electronically (i.e. smart phone, tablet or computer).

# SOA DocuSign Link:

https://na3.docusign.net/Member/PowerFormSigning.aspx? PowerFormId=360009ab-d22a-4b9a-bb94-7fdf2627c7d6&env=na3-eu1&acct=0a9bbdb0-fd9f-42b3-acef-82ce707860db&v=2

Enter your name and email address and the beneficiary's name and email address. Double check that information you entered is correct. Next, click begin signing.

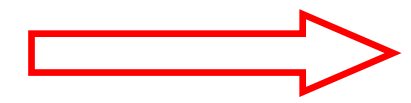

## PowerForm Signer Information

Fill in the name and email for each signing role listed below. Signers will receive an email inviting them to sign this document. Please enter your name and email to begin the signing process.

#### ,....,

# WellCare Agent

#### Your Name: \*

Test Agent

#### Your Email: \*

Testagent@test.com

Please provide information for any other signers needed for this document.

#### Beneficiary

Name:

Test Beneficiary

Email:

Testbeneficiary@test.com

BEGIN SIGNING

The first time you use the DocuSign form you will be prompted to agree to use an electronic signature. You will need to also click continue once you agree to the electronic signature disclosure.

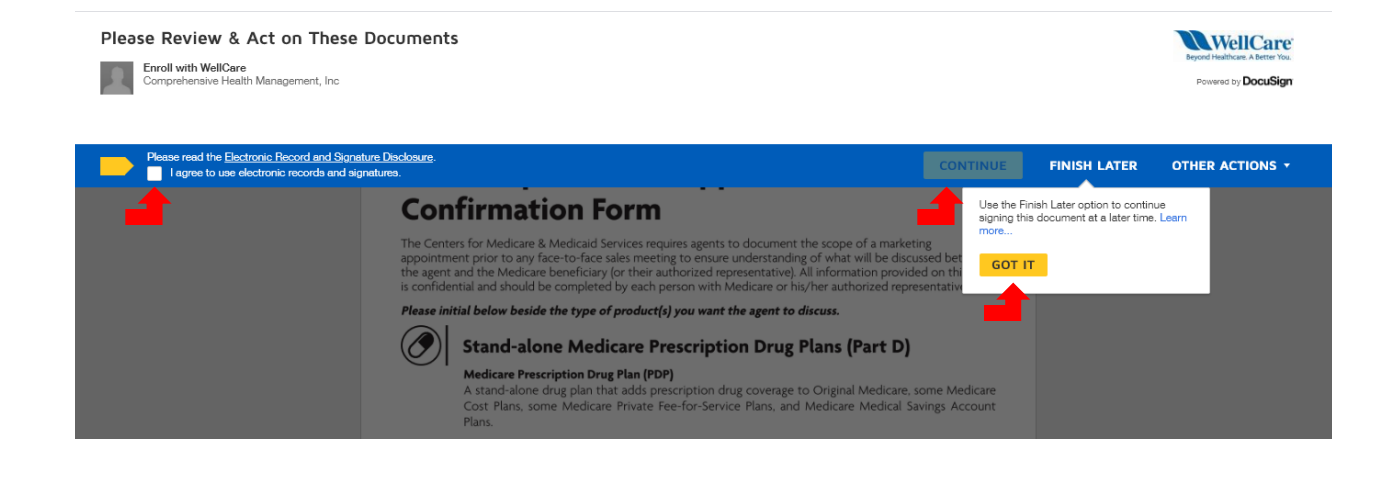

You can begin entering information into the SOA form by either clicking the yellow start button or scrolling down to the red highlighted boxes. All boxes that are highlighted in red <u>must</u> be filled out by the agent first prior to sending to the beneficiary. Grey boxes are optional.

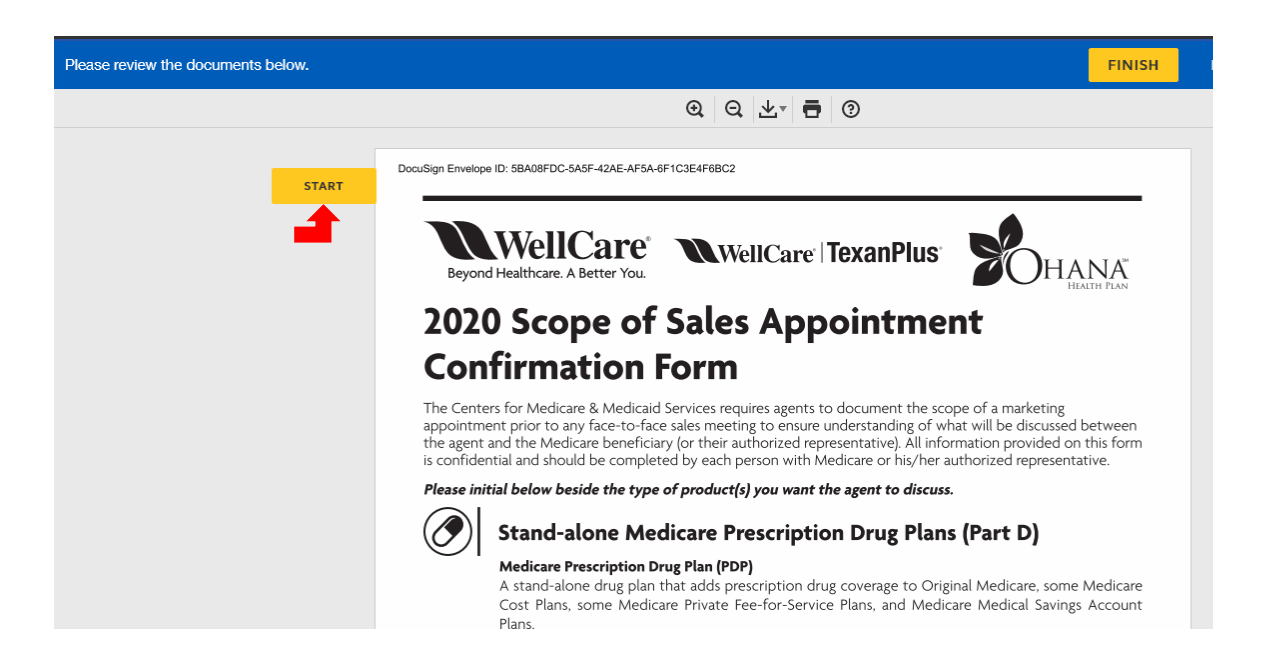

You will find instructions in the upper left hand corner of the screen. If you are unsure of which field to fill in next simply click the yellow next button on the left side of the screen.

| Enter number | FINISH FIN                                                                                                    |
|--------------|----------------------------------------------------------------------------------------------------|
| <b>_</b>     | Q       Late       Image: Construction of the second second secon                                                        |
| NEXT         | Signature: Signature Signature Sign        |
| <b>a</b>     | Agent Fridre Agent Fridre Agent Fridre Beneficiary Phone: Beneficiary Address: Beneficiary Address: Initial Method of Contact (Indicate here if beneficiary was a walk-in.): Agent's Signature: Plan(s) the Agent Represented During this Meeting: Plan(s) the Agent Represented During this Meeting: Appointment ID: Appointment ID:                                                                                                    |
|              | *Scope of Appointment documentation is subject to CMS record retention requirements.*                                                                                                    |
|              | Agent: if the form was signed by the beneficiary at time of appointment, provide explanation why SOA was<br>not documented prior to meeting:                                                                                                    |
|              | 'Ohana Health Plan. a plan offered by WellCare Health Insurance of Arizona, Inc. WellCare Health Plans, Inc., is an HMO, PPO, PDP, PFFS plan with a Medicare contract and<br>is an approved Part D Sponsor. Our D-SMPs have contracts with State Medicaid programs. Enrollment In our plans depends on contract renewal. WellCare Health Plans<br>Inc., complex with applicable Federal civil rights laws and does not discriminate on the basis of race, colon, national origin, age, disability, or sex. ATTENTION: If you<br>speak a language other than English, language assistance services, free of charge, are available to you. Call F8773444056 (TTY: 711) ATENCION: si habla espanol, tiene a<br>su disposicion servicios gratutos de asistencia lingüística. Llame al 1-8773444056 (TTY: 711) TEI Call Call State Austral Call Regime and the services and the services and the services networks and the services and the services networks and the services and the services and the services networks and the services and the services networks and the services networks and the services networks and the services networks and the services networks and the services and the services networks and the services networks and the services networ |

|                                                                                                    | FINISH                                                    | FINIS |
|----------------------------------------------------------------------------------------------------|-----------------------------------------------------------|-------|
| ④ ♀ ⊻ਾ 륨 ③                                                                                                    |                                                           |       |
| above, release note, the person who will alscuss the products is entire employee or contracte<br>Advantage plan. They do not work directly for the federal government. This individual may als<br>on your enrollment in a plan. Signing this form does NOT obligate you to enroll in a plan, affe<br>future enrollment, or automatically enroll you in a Medicare plan. | a by a medicare<br>so be paid based<br>ct your current or |       |
| Beneficiary or Authorized Representative Signature and Signature Date:                                                                                                    |                                                           |       |
| Signature: Signature Da                                                                                                    | ate:                                                      |       |
| If you are the authorized representative, please sign above and print below:                                                                                                    |                                                           |       |
| Representative's Name:                                                                                                    |                                                           |       |
| Your Relationship to the Beneficiary:                                                                                                    |                                                           |       |
| To be Completed by Agent:                                                                                                    |                                                           |       |
| Agent Name: Agent Agent Agent Phone: 99999999                                                                                                    | 999                                                       |       |
| Beneficiary Name: Test Agent Beneficiary Phone: 9999                                                                                                    | 999999                                                    |       |
| Beneficiary Address: 123 Test Street                                                                                                    |                                                           |       |
| hope coll                                                                                                    |                                                           |       |

EINICH

Once you have filled out all of the red boxes, click the yellow sign button

NEXT

Agent's Signature:\_ Date Appointment Com

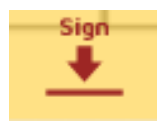

## \*Scope of Appointment documentation is subject to CMS record retention requirements.\*

Initial Method of Contact (Indicate here if beneficiary was a walk-in.): phone call

Plan(s) the Agent Represented During this Meeting. WellCare Essential HMO Date Appointment Com

Agent: if the form was signed by the beneficiary at time of appointment, provide explanation why SOA was not documented prior to meeting:

'Ohana Health Plan, a plan offered by WellCare Health Insurance of Arizona, Inc. WellCare Health Plans, Inc., is an HMO, PPO, PDP, PFFS plan with a Medicare contract and is an approved Part D Sponsor. Our D-SNPs have contracts with State Medical programs. Encollment in our plans depends on contract renewal. WellCare Health Plans Inc., complex with applicable Federal civil rights laws and does not discriminate on the basis of race, color, national origin, age, disability, or sex. ATTENTION: If you speak a language other than English, language assistance services, free of charge, are available to you. Call -807-374-4056 (TTY: TI) ATENCON: si hable espaind, time a su disposicion servicos gratutos de asterica linguistica. Lame al +877-344-4056 (TTY: TI) at ENCON: si hable espaind, time a su disposicion services free of charge, are available to you. Call -807-374-4056 (TTY: TI) ATENCON: si hable espaind, time a su disposicion services gratutos de asterica linguistica. Lame al +877-344-4056 (TTY: TI) at ENCON: si hable espaind, time a su disposicion services gratutos de asterica linguistica. Lame al +877-344-4056 (TTY: TI) at ENCON: si hable espaind, time a su disposicion services gratutos de asterica linguistica. Lame al +877-344-4056 (TTY: TI) at ENCON: si hable espaind, time a su disposicion services gratutos de asterica linguistica. Lame al +877-344-4056 (TTY: TI) at ENCON: si hable espaind to the services are asterical to the services and the services are asterical to the services and the services are asterical to the services are asterical to the services are asterica

| Adopt Your Signature                                                                                                    |                                                                                                    | ×            |
|----------------------------------------------------------------------------------------------------|----------------------------------------------------------------------------------------------------|--------------|
| Confirm your name, initials, and signature.                                                                                                    |                                                                                                    |              |
| * Required                                                                                                    |                                                                                                    |              |
| Full Name*                                                                                                    | Initials*                                                                                                    |              |
| Test Agent                                                                                                    | ТА                                                                                                    |              |
| SELECT STYLE DRAW  Pro- DocuSigned by: SDF5CA071D1A4E0  Dy selecting Adopt and Sign, I agree that the signature and initials will be my agent) use them on documents, including legally binding contracts - J | Change {<br>e the electronic representation of my signature and initials for all purposes when I<br>just the same as a pen-and-paper signature or initial. | Style<br>(or |
| ADOPT AND SIGN CANCEL                                                                                                    |                                                                                                    |              |
| -                                                                                                    |                                                                                                    |              |
| Adopt Your Signature                                                                                                    |                                                                                                    | ×            |
|                                                                                                    |                                                                                                    |              |

| Next, you will need to adopt         |
|--------------------------------------|
| a signature. You can either use a    |
| computer generated signature by      |
| selecting "select style" or you can  |
| use your finger or cursor to draw a  |
| signature by selecting "draw". Once  |
| your signature is complete click the |
| yellow "adopt and sign" button.      |
|                                      |

| Adopt Your Signature                                                                                                    |                                          |                                                                                 | ×  |
|----------------------------------------------------------------------------------------------------|------------------------------------------|---------------------------------------------------------------------------------|----|
| Confirm your name, initials, and signature.  Required Full Name* Test Agent SELECT STYLE DRAW                                                                                                    |                                          | Initials*<br>TA                                                                 |    |
| BRAW YOUR SIGNATURE<br>DECK<br>By selecting Adopt and Sign, I agree that the signature and initials will be the electronic repre-<br>my agent use them on documents, including legally binding contracts - just the same as a pro- | esentation of my si<br>en-and-paper sigr | Clear<br>gnature and initials for all purposes when I (or<br>lature or initial. | ar |
| ADOPT AND SIGN CANCEL                                                                                                    |                                          |                                                                                 |    |

Once you have filled out all of the red boxes and signed the document you should see a message at the top left of your screen that says "Done! Select Finish to send the completed document". You are now ready to send the SOA to the beneficiary for signature. Click the yellow finish button at the top or bottom of your screen.

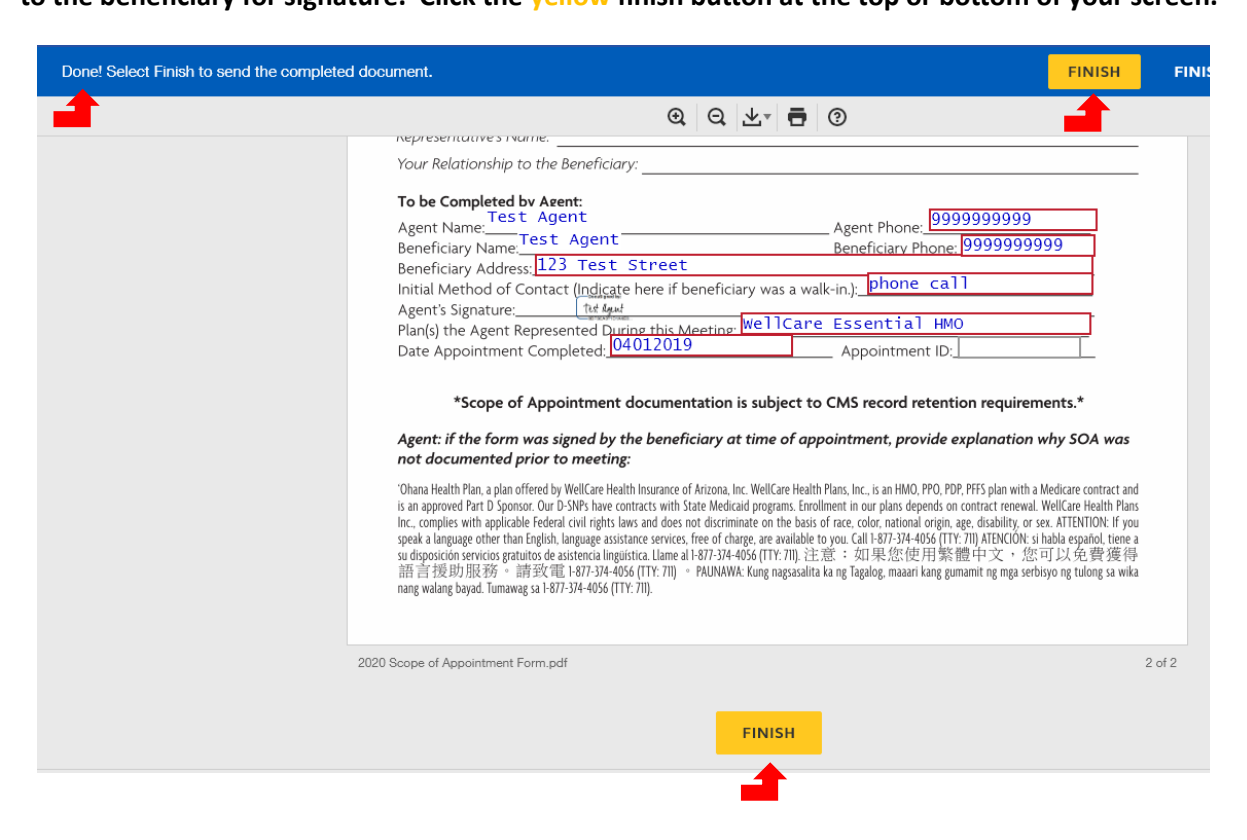

If you did not fill out all of the required fields you will not be able to send the SOA to the beneficiary. If you click finish and do not see the confirmation message, read the instructions at the top left of the screen for next steps.

Once you click "finish" you should receive a pop up that confirms that your document has been signed. At this you should download the SOA. The beneficiary should receive an email shortly with a link for the SOA that you created.

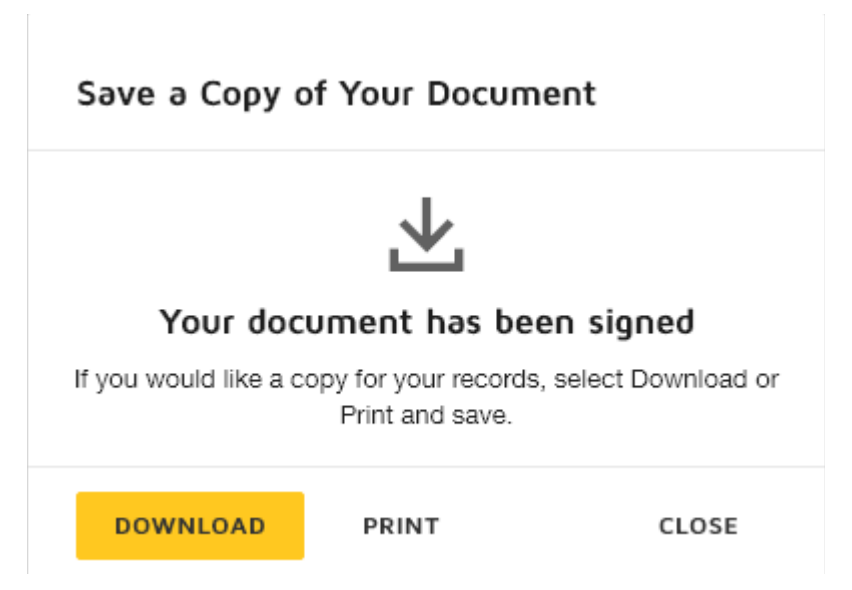

The beneficiary will receive an email with the following instructions and link. Instruct the member to click the yellow "review document" link within the email.

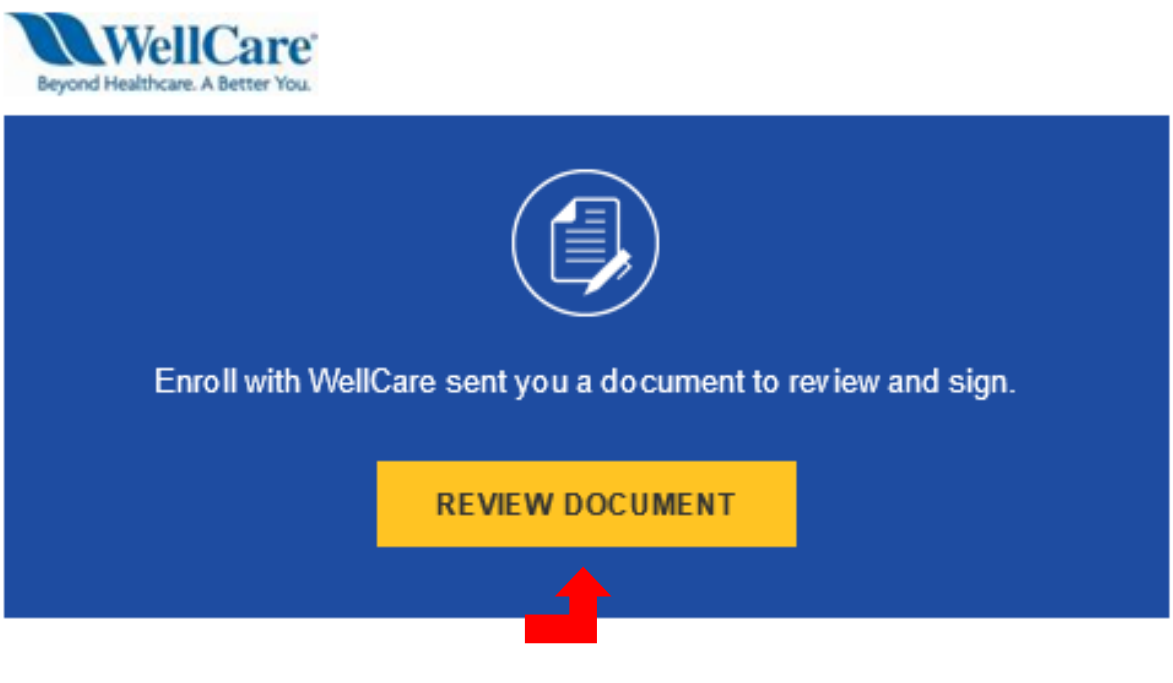

Enroll with WellCare agentservices@mhplan.com

Test Member,

Please DocuSign 2020 Scope of Appointment Form.pdf

Thank You, Enroll with WellCare

Powered by DocuSign

Next, they will need to enter in the access code "WellCare2020" to access the application. This step will ensure that their information is protected if the email that was entered is wrong or if their email has been compromised. They will not receive a secondary email with the password, you will need to give them the password over the phone. The password is case sensitive.

| Please enter the acce                                                                                                    | ess code                           | to view the document                                                                       |  |
|----------------------------------------------------------------------------------------------------|------------------------------------|--------------------------------------------------------------------------------------------|--|
| Comprehensive Health Manag                                                                                                    | ement, Inc                         |                                                                                            |  |
| The sender has requested you enter a sec<br>have received an access code in a separat<br>order to proceed to viewing the document | ret access code<br>te communicatio | prior to reviewing the document. You should<br>n. Please enter the code and validate it in |  |
| Access Code                                                                                                    |                                    |                                                                                            |  |
| WellCare2020                                                                                                    | VALIDATE                           | I NEVER RECEIVED AN ACCESS CODE                                                            |  |
|                                                                                                    |                                    |                                                                                            |  |
|                                                                                                    |                                    |                                                                                            |  |

Once the beneficiary has entered in the access code and clicked "validate" they should be able to access the application. Explain to the beneficiary that in order to complete the application electronically they will need to agree to use an electronic signature. They will need to also click continue once they agree to the electronic signature disclosure.

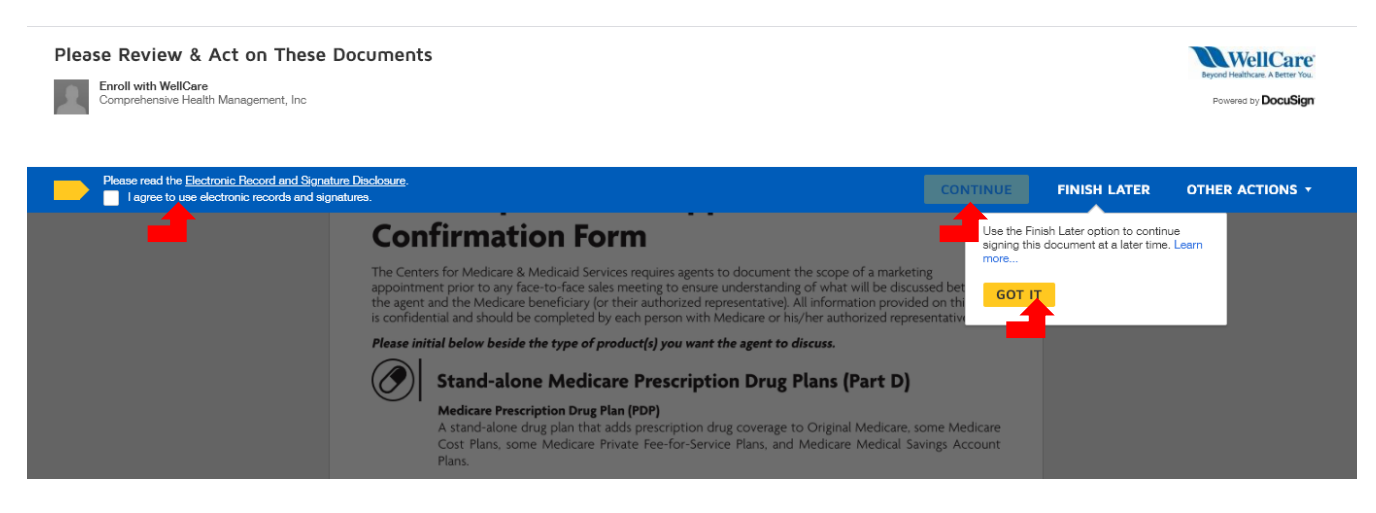

# Instruct the beneficiary to initial next to the plan type(s) you will be presenting by clicking the yellow "initial" button(s).

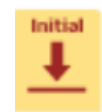

| Please review the documents below. |                                                                                                    | FINISH | OTHER ACTIONS + |
|------------------------------------|----------------------------------------------------------------------------------------------------|--------|-----------------|
|                                    | @ Q ⊻, ⊑ ③                                                                                                    |        | 1               |
| ,                                  | Please initial below beside the type of product(s) you want the agent to discuss.                                                                                                    |        |                 |
| START                              | Stand-alone Medicare Prescription Drug Plans (Part D)                                                                                                    |        |                 |
|                                    | Medicare Prescription Drug Plan (PDP)<br>A stand-alone drug plan that adds prescription drug coverage to Original Medicare, some Medicare<br>Cost Plans, some Medicare Private Fee-for-Service Plans, and Medicare Medical Savings Account<br>Plans.                                                                                                    |        |                 |
| (                                  | Medicare Advantage Plans (Part C) and Cost Plans                                                                                                    |        |                 |
|                                    | Medicare Health Maintenance Organization (HMO)<br>A Medicare Advantage Plan that provides all Original Medicare Part A and Part B health coverage and<br>sometimes covers Part D prescription drug coverage. In most HMOs, you can only get your care from<br>doctors or hospitals in the plan's network (except in emergencies).                                                                                                    |        |                 |
|                                    | Medicare Preferred Provider Organization (PPO) Plan<br>A Medicare Advantage Plan that provides all Original Medicare Part A and Part B health coverage and<br>sometimes covers Part D prescription drug coverage. PPOs have network doctors and hospitals, but<br>you can also use out-of-network providers, usually at a higher cost.                                                                                                    |        |                 |
|                                    | Medicare Private Fee-For-Service (PFFS) Plan<br>A Medicare Advantage Plan in which you may go to any Medicare-approved doctor, hospital and<br>provider that accepts the plan's payment, terms and conditions, and agrees to treat you – not all<br>providers will. If you join a PFFS Plan that has a network, you can see any of the network providers<br>who have agreed to always treat plan members. You will usually pay more to see out-of-network<br>providers. |        |                 |
|                                    | Medicare Special Needs Plan (SNP)<br>A Medicare Advantage Plan in which you may go to any Medicare-approved doctor, hospital A<br>Medicare Advantage Plan that has a benefit package designed for people with special healthcare                                                                                                    |        |                 |

Next, they need to adopt a signature. They can either use a computer generated signature by selecting "select style" or use their finger or cursor to draw a signature by selecting "draw". Once they are satisfied with their signature, click the yellow "adopt and sign" button.

| onfirm your name, initials, and signature.                                                                                                    |                                                                                                  |           |
|----------------------------------------------------------------------------------------------------|--------------------------------------------------------------------------------------------------|-----------|
| Required                                                                                                    |                                                                                                  |           |
| uli Name*                                                                                                    | Initials*                                                                                        |           |
| Test Member                                                                                                    | тм                                                                                               |           |
| tist Member M<br>EDB9283C53D74F9                                                                                                    |                                                                                                  |           |
| y selecting Adopt and Initial, I agree that the signature and initials will be the electronic repre<br>y agent) use them on documents, including legally binding contracts - just the same as a pe | esentation of my signature and initials for all purposes w<br>en-and-paper signature or initial. | hen I (or |

Once the initials are accepted they will see them appear next to the plan type(s). Instruct the beneficiary to either click the next button on the left of the screen or scroll down to the signature at the bottom of the document. Remember that instructions are always at the top left of the screen for next steps.

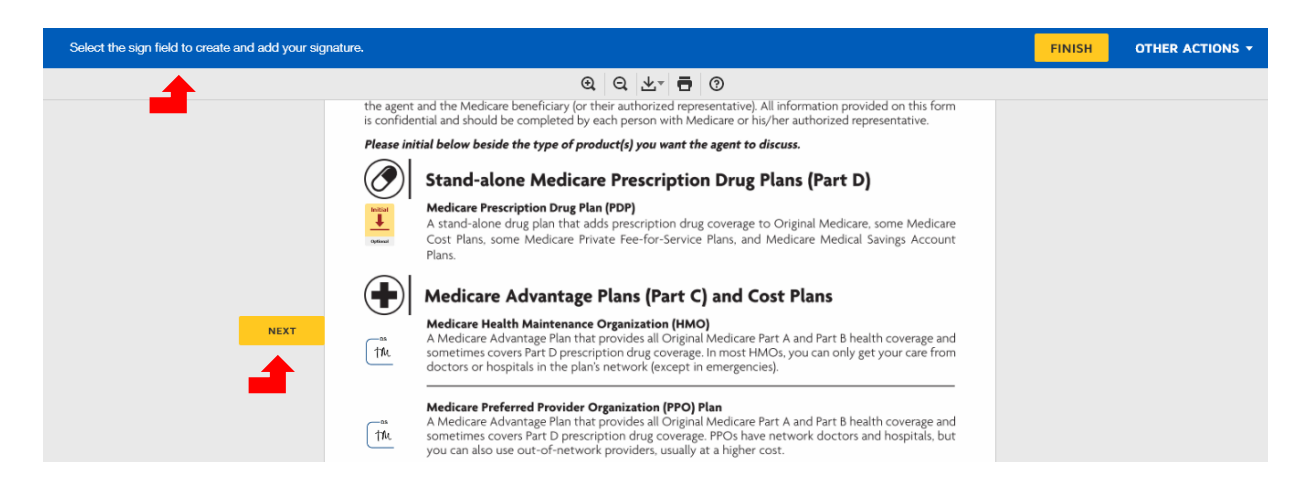

Next, instruct the member to click the yellow "sign" button. Since they have already adopted their signature it will automatically appear after they click the button. At this time, if there is an authorized representative you would need to instruct them to fill out the optional grey boxes in the authorized representative section.

Once the beneficiary has initialed and signed the SOA they should see a message at the top left of their screen that says "Done! Select Finish to send the completed document." Instruct them to click finish at the top or bottom of their screen if they are ready for their sales appointment.

| Q Q 2     Demeticiary or Authorized Representative Signature and the first of the first of       | Image: Signature Date:     4/8/2020       Signature Date:     Signature Date:                                                                                                    | -                                                                                                    |
|----------------------------------------------------------------------------------------------------|----------------------------------------------------------------------------------------------------|----------------------------------------------------------------------------------------------------|
| Beneficiary or Authorized Representative Signature an Decodered Strept Strept S | d Signature Date:<br>4/8/2020<br>Signature Date:                                                                                                    |                                                                                                    |
| 11:6     Aucher       Signature     Signature       If you are the authorized representative, please sign a       Representative's Name:       Your Relationship to the Beneficiary:       Your Relationship to the Beneficiary:       To be Completed by Agent:       Agent Name:       Beneficiary:       Beneficiary:                                                                                                    | Grad print below:                                                                                                    |                                                                                                    |
| Signature: " If you are the authorized representative, please sign a Representative's Name: Your Relationship to the Beneficiary: To be Completed by Agent: Agent Name: Test Agent Beneficiary.Name: Test Agent                                                                                                    | Signature Date:<br>bove and print below:                                                                                                    |                                                                                                    |
| To be Completed by Agent Agent Name: Beneficiary: Beneficiary: Benefi  |                                                                                                    | -                                                                                                    |
| Your Relationship to the Beneficiary: Your Relationship to the Beneficiary: To be Completed by Agent Agent Name: Beneficiary: Beneficiary: Benefici  | 999999999                                                                                                    | -                                                                                                    |
| Your Relationship to the Beneficiary:<br>To be Completed by Agent:<br>Agent Name: Test Agent<br>Beneficiary Name: Test Agent                                                                                                    | 9999999999                                                                                                    | -                                                                                                    |
| To be Completed by Agent:<br>Test Agent<br>Agent Name:<br>Beneficiary Name: Test Agent                                                                                                    | 9999999999                                                                                                    |                                                                                                    |
| Agent Name:<br>Beneficiary Name: Test Agent                                                                                                    | aaaaaaaaaa                                                                                                    |                                                                                                    |
| Beneficiany Name: Test Agent                                                                                                    | Agent Phone:                                                                                                    |                                                                                                    |
| 123 Tost Stroot                                                                                                    | Beneficiary Phone: 9999999999                                                                                                    |                                                                                                    |
| Beneficiary Address: 123 Test Street                                                                                                    | war a walk-in to Phone Call                                                                                                    |                                                                                                    |
| Agent's Signature: 11/ Agual                                                                                                    | y was a waik-iii.j                                                                                                    |                                                                                                    |
| Plan(s) the Agent Represented During this Meeting:                                                                                                    | ellCare Essential HMO                                                                                                    |                                                                                                    |
| Date Appointment Completed: 04012020                                                                                                    | Appointment ID:                                                                                                    |                                                                                                    |
| *Scope of Appointment documentation is<br>Agent: if the form was signed by the beneficiary at t<br>not documented prior to meeting:                                                                                                    | subject to CMS record retention requirements.*<br>ime of appointment, provide explanation why SOA was                                                                                                    |                                                                                                    |
| "Ohana Health Pina, a plan offered by WellCare Health Insurance of Actions, Inc.<br>is an approved Part D Sponsor. Our D-SHP's have contracts with State Medicaid<br>Inc. complex with applicable Federal civil rights laws and does not discriminal<br>speak a language other than English. Ianguage assistance services, Free of Chargy<br>su disposition servicor spritutions de assistencial Inguistica. Lame al H-37-34-405<br>語言授助服務。請致電用37-34-4056 (TYY: 7II) ~ PAUNAWA: In<br>nang walang bayad. Tumawag sa 1-877-374-4056 (TYY: 7II) ~ PAUNAWA: In                                                                                                    | WellCare Health Plans, Inc., is an HMO, PPO, PDP, PFSS plan with a Medicare contract at<br>programs, EmolIment in our plans depends on contract rereval. WellCare Health Plans<br>e on the basis of race, color, national corgin, age, disability or sex. ATENIONE If yr<br>ar er available to you. (all F877-34-4056 (TIP: 71), ATENIONS in shade sepandic tree<br>(TIP: 710); E22: a JAR SCREPTING Plans, Plans, Plans     | d<br>IS<br>A<br>A<br>A                                                                                                    |
| 2020 Scope of Appointment Form.pdf                                                                                                    |                                                                                                    | 2 of 2                                                                                                    |
| F                                                                                                    | INISH                                                                                                    |                                                                                                    |
|                                                                                                    | Initial Method of Contact (Indicate here if benefician<br>Agent's Signature: Internet<br>Plan(s) the Agent Represented During this Meeting: Plan(s) the Agent Represented During this Meeting: Plan(s) the Appointment Completed: 04012020<br>*Scope of Appointment documentation is<br>Agent: if the form was signed by the beneficiary at the Action of the Appoint the Appoint the Appoint the Appoint the Appoint the Appoint the Appoint the Appoint the Appoint of the Appoint the Appoint of the Appoint the Appoint t | Initial Method of Contact (Indicate here if beneficiary was a walk-in); Phone Call         Agent's Signature:       Indigat         Plan(s) the Agent Represented During this Meeting; WellCare Essential HMO         Date Appointment Completed; 04012020       Appointment ID:         *Scope of Appointment documentation is subject to CMS record retention requirements.*         Agent: if the form was signed by the beneficiary at time of appointment, provide explanation why SOA was not documented prior to meeting:         "Ohan Health Plan, a plan offered by WellCare Health Insume of Attona, Inc, WellCare Health Plans, Inc, is an HMO, PPO, PDP, PTS plan with a Medicare contract and the approach Part D Sonot, Our DMP, bhas contracts with State Medical oppasm. Emolinert in our plans depends on contract renewal, WellCare Health Plans, Inc, is an HMO, PPO, PDP, PTS plan with a Medicare contract and approach Part D Sonot, Our D-MP, bhas contracts with State Medical oppasm. Emolinert in our plans depends on contract renewal, WellCare Health Plans, Inc, is an HMO, PPO, PDP, PTS plan with a Medicare contract with approach feed approare. Our D-MP, bhas contracts with State Medical oppasm. Emolinert in our plans depends on contract renewal, WellCare Health Plans, Inc, is an HMO, PPO, PDP, PTS plan with a Medicare contract with State Medicare ontract and state method basis of race, color, national origin, age, disability, or sex, ATIPINOE (Typ) speak alegage on the thin fight. Inguage action the inglob. Inguage action that medical plans and there of damps are analyted to use all #37-374-405 (TYP) in PLANSWek kung nagesabilita kang tagalog, maant kang gamanit ng mga setisyon g tulong sa wit mag wakag bayad. Immawg sa 187-374-405 (TYP) in PLANSWek kung nagesabilita kang tagalog, maaari kang gamanit ng mga setisyon g tulong sa wi |

If the beneficiary did not initial and sign the document they will not be able to submit the SOA. If they click finish and do not see the confirmation message, read the instructions at the top left of the screen for next steps.

Once they click "finish" they should receive a pop up that confirms that the document has been signed. At this time they also have the opportunity to download the SOA.

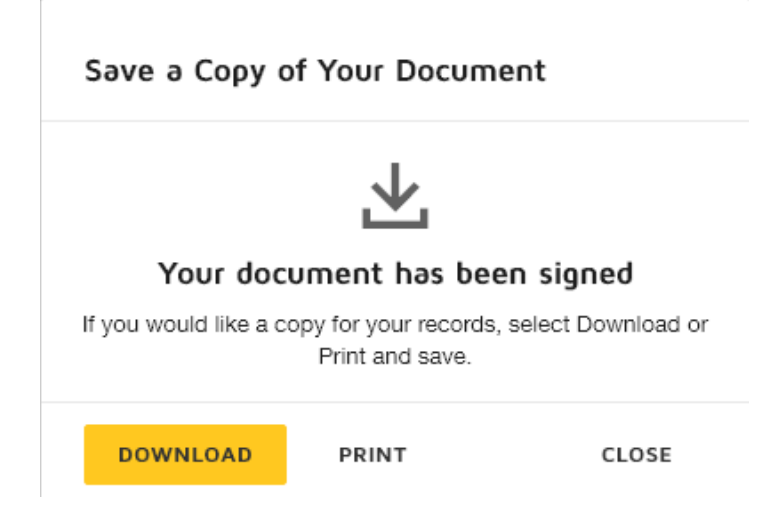

Now that both you and the beneficiary have signed the SOA you will <u>both</u> receive a fully executed copy via email. The email will contain a PDF of the signed SOA, a summary document with date/time stamps of each signature and a URL link to view the document via the web. You should keep all confirmation emails and PDFs in a secure location per WellCare's retention policy.

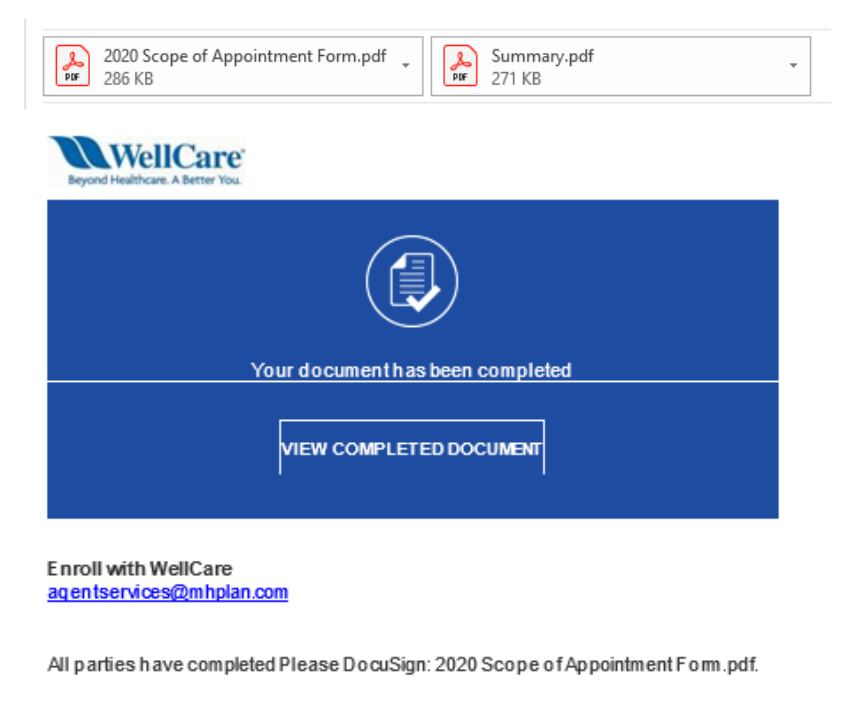

Powered by DocuSign

IMPORTANT: The email account that DocuSign emails are sent from is NOT MANAGED. DO NOT email this inbox directly. For any issues or questions concerning DocuSign, please escalate through your leadership.